## k/\vis

# Order of Operations: Paying Delinquent Taxes with a Manage or Title Action

This guide demonstrates how to pay delinquent taxes for a customer when they also need to take another action, such as a Renewal or Title Action. Currently in AVIS and as a business process, Clerks check for delinquencies before performing other actions, but this additional step is not required in KAVIS.

### Paying Delinquencies with a Renewal for another Owned Vehicle

- 1. When a customer needs to renew a vehicle, and has delinquent taxes owned on another vehicle, KAVIS detects which taxes are required, and the taxes can be paid through one single action.
- 2. In the example below, the Customer needs to renew the 2008 Suzuki, and there past due taxes owed on the 1971 Chevrolet.
  - a. When the Clerk selects "Renewal" from the dropdown and navigates to the Manage page, KAVIS displays the current year taxes for the 2008 Suzuki and the past due taxes for the 1971 Chevrolet that are also required. The Clerk does not need to put the delinquent taxes into the Shopping Cart for the 1971 Chevrolet separately.

| Account                                                                                                    |                                                                                                    |                       |                                                                                              |                             |                                    |  |  |  |
|----------------------------------------------------------------------------------------------------|----------------------------------------------------------------------------------------------------|-----------------------|----------------------------------------------------------------------------------------------|-----------------------------|------------------------------------|--|--|--|
| 183                                                                                                    |                                                                                                    | Action                | Center                                                                                       |                             |                                    |  |  |  |
| to a statut a suit a su                                                                                     | Edit View Note                                                                                                    | M 5                   | 5 Ad Valcente taxes are past due for 1971 CHEV CE20934. The total amount past due is \$5.16. |                             |                                    |  |  |  |
|                                                                                                    | Financial History                                                                                                    |                       | Customer has 2 vehicles ready for                                                            | Registration Renewal,       |                                    |  |  |  |
|                                                                                                    |                                                                                                    |                       | 10                                                                                           |                             |                                    |  |  |  |
| Ashicles (3)                                                                                                |                                                                                                    |                       |                                                                                              |                             |                                    |  |  |  |
|                                                                                                    | And the Party of the Party of t |                       |                                                                                              | the State Days Married Toro | Control Int March                  |  |  |  |
| Concernent (2)                                                                                              | second of second states                                                                                                    |                       |                                                                                              |                             | Contraction and                    |  |  |  |
| her By: Alerts - time                                                                                       | elle                                                                                                    |                       |                                                                                              |                             |                                    |  |  |  |
| a 10                                                                                                    | M 🗆                                                                                                    | milite. \$ 80         | P 🗆                                                                                          | rin .                       | P 🗌                                |  |  |  |
|                                                                                                    | 424PNR                                                                                                    | 1971 CHEV CE20934     | 261678                                                                                       | 1931 FORD COUPE             | 405YBP                             |  |  |  |
| 2008 SU21 SX4                                                                                               | the state of the state                                                                                                    | Tel. # 032741990006   | Unbridled Spirit                                                                             | Title # 162351190012        | Untrided Spirit                    |  |  |  |
| 2008 SU21 SK4<br>Title # 123661190003                                                                       | Unondied Spirit                                                                                                    | Retire This heard     | Dec Endered                                                                                  | Rentant Wide Insured        | Plane Reduced                      |  |  |  |
| 2006 5021 504<br>Rite # 123661190003<br>Active - Title Issued                                               | Reg Active                                                                                                    | Active - Title Issued | Reg Expired                                                                                  | Active - Title Issued       | Reg Active                         |  |  |  |
| 2006 5021 504<br>Ree # 123561190003<br>Active - Title Issued                                                | Manage • Title • View                                                                                                    | Active - Title Issued | Reg Expired<br>Manage • Title • View                                                         | Active - Title Issued       | Reg Active<br>nage - Title - View  |  |  |  |
| 2006 50221 504<br>Title # 123561190003<br>Active - Title Issued                                             | Manage • Tide • Vew                                                                                                    | Active - Title Issued | Reg Expired<br>Menage • Title • View                                                         | Active - Title Issued       | Reg Active<br>Nago - Title - View  |  |  |  |
| 2005 50421 5044<br>Mile + 123661190003<br>Active - Title Issued                                             | Receive                                                                                                    | Active - Title Issued | Reg. Expired<br>Manage • Title • View                                                        | Active - Title Issued       | Reg Active<br>Nage - Title - View  |  |  |  |
| Die # 1236119003<br>Adive - Title Issued                                                                    | Anneger     Consider Spin     Reg. Active     Resee     Find Time     S. Ad Valorem Payment     Consider                                                                                                    | Active - Title Issued | Reg. Expired<br>Manage • Title • View                                                        | Active - Title Issued       | Reg Active                         |  |  |  |
| Disabled Placards                                                                                           | Concellance Spire<br>Reg. Active<br>Research<br>Fille - View<br>Research<br>Fille - View<br>Research<br>Fille - View<br>Research<br>Fille - View<br>Fille - View<br>Research<br>Fille - View<br>Fille - View<br>Fille                                                                                                    | Active - Title issued | Roy Daked<br>Manage - Title - View                                                           | Active - Title Issued       | Reg. Active                        |  |  |  |
| Unit Such Stat<br>Here + 1256(1900)<br>Active - Title Issued<br>Disabled Placards<br>Issue Disabled Placard | Concellance     Concellance     Concellance     Concellance     Concellance     Concellance     Concellance     Concellance     Concellance     Concellance                                                                                                    | Active - Title Issued | Roy Daked                                                                                    | Active - Title Issued       | Reg. Active<br>nage = Title = View |  |  |  |
| UND SUCI SNA<br>The * 1236419003<br>Active - Title Issued<br>Disabled Placards<br>Issue Disabled Placards   | Adventise Spirit     Rege      Reserve     Fister     Adventise     Adventise     Adventise     Adventise     Adventise     Adventise     Adventise     Adventise                                                                                                    | Active - Title Issued | Rey Daked<br>Manage • Title • View<br>Placed History found!                                  | Active - Title Issued       | Reg. Active<br>arge - Title - Vew  |  |  |  |
| Cite 50(2) SN4<br>The * (236519003)<br>Adve - Tile Issued<br>Disabled Placards                              | Concellence Sparse     Reg. Active     Research     Research           | Active - Title Insued | Reg: Daired<br>Manage - Tale - View                                                          | Active - Title Issued       | Reg. Active<br>agg - Title - Verw  |  |  |  |

3. All required taxes for the Owner(s) display on the Manage page and cannot be deselected. If there are optional taxes, i.e., not current year taxes owed for the vehicle being renewed or delinquent taxes owed for other vehicles owned, the checkboxes next to the tax years could be unchecked.

#### **Quick Reference Guide**

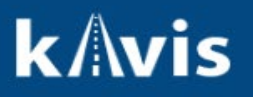

|                                                         | Title #: 123561190003  | Plate 2: 42496R |                    |                  |                                                                           | Anouri:                                                                                                    |
|---------------------------------------------------------|------------------------|-----------------|--------------------|------------------|---------------------------------------------------------------------------|----------------------------------------------------------------------------------------------------|
| Ad valorers Tax 2023                                    |                        |                 |                    |                  |                                                                           | \$11,75                                                                                                    |
| Penalty                                                 |                        |                 |                    |                  |                                                                           | \$0.00                                                                                                    |
| Interest                                                |                        |                 |                    |                  |                                                                           | \$0.00                                                                                                    |
| Lien Fee                                                |                        |                 |                    |                  | 01120124012                                                               | \$0.00                                                                                                    |
|                                                         |                        |                 |                    |                  | Sub Total:                                                                | \$11.75                                                                                                    |
|                                                         |                        |                 |                    |                  | Selected                                                                  | l Total: \$11.75                                                                                                    |
| Select All Items ( 2 of 2 )                             |                        |                 |                    |                  |                                                                           |                                                                                                    |
| 1971 CHEV CE20934                                       | Ticle #: 032741190006  | Plate #: 261978 | Days Paul Due: 129 | Delinquent Data: |                                                                           | Amount:                                                                                                    |
| Ad valorem Tax 2023                                     |                        |                 |                    |                  |                                                                           | \$2.72                                                                                                    |
| Penalty                                                 |                        |                 |                    |                  |                                                                           | \$0.27 Walve                                                                                                    |
| Interest                                                |                        |                 |                    |                  |                                                                           | \$0.17 Wolve                                                                                                    |
| Lies Fee                                                |                        |                 |                    |                  |                                                                           | \$2.00                                                                                                    |
|                                                         |                        |                 |                    |                  |                                                                           |                                                                                                    |
| 🔄 🖚 2008 SUZI SX4                                       | Title #: 123561190003  | Plate #: 4249NR |                    |                  |                                                                           | Amount:                                                                                                    |
| Ad valories Tax 2003                                    | Title #: 12356/190003  | Plate I: 424902 |                    |                  |                                                                           | Amount:<br>\$11.73                                                                                                    |
| Ad valoriem Tax 2023<br>Penalty                         | Ticle #: 123561190003  | Plate P: 42495R |                    |                  |                                                                           | Amount:<br>\$11.73<br>\$0.00                                                                                                    |
| Ad valovem Tax 2003<br>Penalty<br>Internat              | Title J: 12356/190003  | Plate 1: 42494R |                    |                  |                                                                           | Amount:<br>\$11.73<br>\$0.00<br>\$0.00                                                                                                    |
| Ad valovem Tax 2003 Penalty Interest Lien For           | Title #: 121561190003  | Plate 7: 424942 |                    |                  |                                                                           | Amount:<br>511.73<br>50.00<br>50.00<br>50.00                                                                                                    |
| Ad valorem Tax 2003<br>Perulty<br>Internat<br>Lien Fee  | Title #: 1235611980003 | Plate E: 424942 |                    |                  | Sub Total:                                                                | Amount:<br>511.75<br>50.00<br>50.00<br>511.75                                                                                                    |
| Ad valorem Tax 2003<br>Penalty<br>Internat<br>Lien Fore | Title d: 1235611980003 | Plate P. 42404  |                    |                  | Sub Total:<br>Selected                                                    | Amount:<br>511.73<br>50.00<br>50.00<br>511.75<br>1 Total: \$5.16                                                                                                    |
| Ad valoreen Tax 2003 Penalty Interest. Lien Fee         | Title #: 12256/1980003 | Plate E. 424012 |                    |                  | Sub Total:<br>Selected<br>State Vehic<br>KYTC Vehic<br>Clerk Vehic<br>Tor | Amount:<br>511.73<br>50.00<br>50.00<br>511.75<br>I Total: \$5.16<br>Il Registration Fee: \$11.50<br>te Registration Fee: \$3.50<br>te Registration Fee: \$15.10<br>te Registration Fee: \$15.10<br>te Registration Fee: \$15.10 |
| Ad valorem Tax 2003<br>Perulty<br>Internat<br>Lien Fore | Title d: 12356/1980003 | Plate E. 424012 |                    |                  | Sub Total:<br>Selected<br>State Vehic<br>KYTC Vehic<br>Clerk Vehic<br>To  | Amount:<br>511.73<br>50.00<br>50.00<br>511.75<br>1 Total: \$5.16<br>In Registration Fee: \$11.50<br>In Registration Fee: \$15.50<br>In Registration Fee: \$15.50<br>tal Ad Valorem Due: \$16.31<br>Total Due: \$37.             |

4. The Clerk can checkout the renewal fees, taxes for the vehicle being renewed, and the required delinquencies for the other vehicle owned through one transaction, without multiple steps.

#### Paying Delinquencies with a Title Action for another Owned Vehicle

- 1. When a customer titles a vehicle they have purchased, KAVIS notifies the Clerk of required delinquent taxes for other vehicles owned by any of the Buyers. In the following example, a customer purchased a camping trailer from out of state and has delinquent taxes owed on other vehicles.
- 2. When the Clerk navigates to Step 4 Buyer Information and searches for the Buyer in the system, KAVIS checks if taxes are owed by the Buyer.
- 3. In the below example, the Customer owes taxes on two other vehicles. The Delinquency column is populated with a "Yes" (a. below).

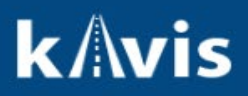

4. The Clerk can select the "Pay All" button (b. below) to view and pay the taxes owed either separately or with the transaction.

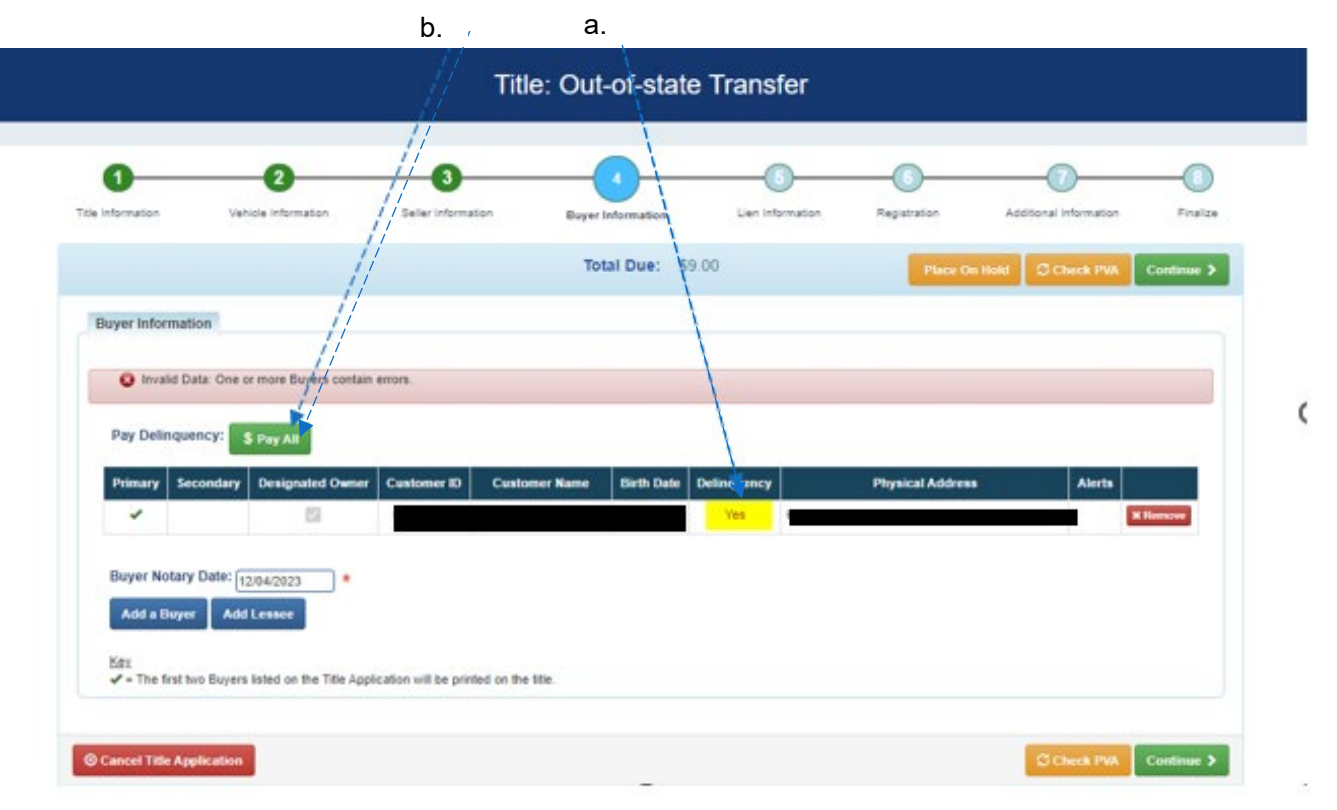

5. When the Clerk selects the "Pay All" button they are navigated to a Manage Ad Valorem screen while remaining within the titling flow. All taxes that are required for payment are displayed.

| O Al Deliqueit   | lates must be paid now or will | In the Title Transaction, Pay- | eth Application will deplay | at lates under the Ps | man) Buyer Choose | Pay New Is creat | le a separate receipt | for the Selec |
|------------------|--------------------------------|--------------------------------|-----------------------------|-----------------------|-------------------|------------------|-----------------------|---------------|
| 0                | -0-                            | 0                              | -0-                         | 6                     | <u> </u>          | 0                | -0-                   | -0            |
| Tole Information | Variation adaption             | Selar Information              | Bayer information           | Can Mar               | natur Pag         | reterier         | Antional Information  | n Protos      |
| 5 -              |                                |                                |                             |                       |                   |                  |                       |               |
|                  |                                |                                |                             |                       |                   |                  |                       |               |
|                  | 5                              |                                |                             |                       |                   |                  |                       |               |
| E Select         | All Berns [ 2 of 2 ]           |                                |                             |                       |                   |                  |                       |               |
|                  |                                |                                |                             |                       |                   |                  |                       |               |
| * 🗄 🖦 l          | DOIS TOYT CANRY                | Tesh- P. 220291 (19800)        | Para A 127VIR               | Days Plant Date: \$15 | Outropark Saw     |                  | demander.             |               |
| Ad ratios        | en Tan 3003                    |                                |                             |                       |                   |                  | 9122.48               |               |
| Penalty          |                                |                                |                             |                       |                   |                  | \$3.44                | -             |
| Internal.        |                                |                                |                             |                       |                   |                  | 36.97                 | -             |
| Line Fee         |                                |                                |                             |                       |                   |                  | \$2.08                |               |
|                  |                                |                                |                             |                       |                   | Sub Tutal        | 1116.10               |               |
|                  |                                |                                |                             |                       |                   |                  |                       |               |
| - II m 1         | 1023 TOVT RANK                 | 746-7.120931198008             | Pate 7. 82.001              | Days Peet Due: 11     | Ostropart Tatar   |                  | Amost:                |               |
| At value         | and the little                 |                                |                             |                       |                   |                  | 1162.91               |               |
| Panator          |                                |                                |                             |                       |                   |                  | 249.40                | ALC: No.      |
| Interest.        |                                |                                |                             |                       |                   |                  | 31.68                 | -             |
| Uten Pasi        |                                |                                |                             |                       |                   |                  | \$2.00                |               |
|                  |                                |                                |                             |                       |                   | Sub Total.       | \$279.42              |               |
|                  |                                |                                |                             |                       |                   |                  |                       |               |
|                  |                                |                                |                             |                       |                   | Selecte          | d Total: \$50         | 3.75          |
|                  |                                |                                |                             |                       |                   | ererere          | a ioui: eoo           | 101110        |

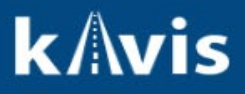

- 6. The customer can choose to "Pay Now" to checkout all of the taxes separately, or selecting "Pay with Application" allows all of the taxes to be added to the transaction for one checkout and one payment.
- 7. In this example, the customer selects to "Pay with Application".

b

- a. The taxes display as part of the total.
- b. The option is noted in the Delinquency column as "Paying w/A" below.

a.

| 0                  | 0                   | 0               |               |                |                  |                  | 0                      |            |
|--------------------|---------------------|-----------------|---------------|----------------|------------------|------------------|------------------------|------------|
| tie Information    | Vehicle Information | Seller Informat | on Buyer      | Information    | Lien Information | Registration     | Additional Information | Finalize   |
|                    |                     |                 | Tota          | Due: \$512.7   | 5                |                  | Place On Hold          | Continue > |
| Buyer Information  |                     |                 |               | 11             |                  |                  |                        |            |
| Pay Delinquency:   | \$ Edit Pay All     |                 |               | 11             |                  |                  |                        |            |
| Primary Seconda    | ry Designated Owner | Customer ID     | Customer Name | Birth Date Del | inquency         | Physical Address | Alerts                 |            |
| *                  | 51                  |                 |               | Pa             | ying wiA         |                  |                        | * Remove   |
| Buyer Notary Date: | 12/04/2023 *        |                 |               |                |                  |                  |                        |            |

8. When the Clerk adds the title application to the Shopping Cart, the taxes display underneath the vehicle for which they are owed.

| menary                                                                                                    |                                                                                                    |                    |                 |            |          |              |
|----------------------------------------------------------------------------------------------------|----------------------------------------------------------------------------------------------------|--------------------|-----------------|------------|----------|--------------|
|                                                                                                    |                                                                                                    |                    | 1               | S Payelli  | leters.  | 2 Send Bress |
|                                                                                                    |                                                                                                    |                    | Current Departs | nent Natar | Vahidas  | *            |
| Colleges All / Toppert III                                                                                                    |                                                                                                    |                    |                 |            |          |              |
| Select All Items (0 of 1 Selected)                                                                                                    |                                                                                                    |                    |                 |            |          |              |
| -                                                                                                    |                                                                                                    |                    |                 |            |          |              |
|                                                                                                    |                                                                                                    |                    |                 |            |          |              |
| olterre: 40                                                                                                    |                                                                                                    |                    |                 |            |          |              |
| ten Cescrptor                                                                                                    |                                                                                                    |                    | City            | Price      | Arrount  |              |
| Langung Tietler, 2010 fest Tietler fest                                                                                                    |                                                                                                    |                    |                 |            |          | and party    |
| Action: fittle (Out-of-state Trender)                                                                                                    |                                                                                                    |                    |                 | A 100      | 10.00    |              |
| itate Time Fee                                                                                                    |                                                                                                    |                    |                 | 1.00       | 51.10    |              |
| Passanger Auto, 2016 YOYT CAMEY                                                                                                    | Thele #: 1201A1190000                                                                                                    | KY/Plate #: attoil |                 |            |          |              |
| Ad linkerset Tax, 2023                                                                                                    |                                                                                                    |                    | 1               | 426.33     | \$126.33 |              |
| Clerk Uer Ree                                                                                                    | Warlands' succession                                                                                                    | EV Blanc & course  |                 | 2.00       | \$2.40   |              |
| Packinger Auto, 2012 TOTT KAV4                                                                                                    | THE PARTY OF THE PARTY OF THE P | KINPAGE P. LIZEL   |                 | 100.0      | 100.01   |              |
| Clerk Liev Fee                                                                                                    |                                                                                                    |                    | -               | 1.00       | 52,40    |              |
|                                                                                                    |                                                                                                    |                    |                 |            | +        |              |
|                                                                                                    |                                                                                                    |                    |                 |            |          |              |
|                                                                                                    |                                                                                                    | Cantorwr Te        | lair:           |            | 2842,78  |              |
| GUEST OUTTOWER                                                                                                    |                                                                                                    |                    |                 |            |          |              |
| (ttens: 0)                                                                                                    |                                                                                                    |                    |                 |            |          |              |
| Rent Description                                                                                                    |                                                                                                    |                    | 99              | Price      | Amount   |              |
| THE PERSON AND A CONTRACT OF A CONTRACT OF A CONTRACT. |                                                                                                    |                    |                 |            | 4        |              |
|                                                                                                    |                                                                                                    |                    |                 |            | -        |              |
|                                                                                                    |                                                                                                    | Sub Tota           |                 |            | 3512.75  |              |
|                                                                                                    |                                                                                                    | 1064               | 1               |            | 4414.75  |              |